# Vejledning til "Min side"

For at kunne registrere dine fraværsdage, skal du som det første logge ind på "Min side". Dette gør du ved at gå ind på www.laeger.dk og trykke på "Min side" som står oppe i venstre hjørne. Til sidst logger du ind med dit medlemsnr. og din kode.

Herefter skal du følge nedenstående guide. Du skal igennem <u>alle tre trin</u> for at Administrationsudvalget modtager din ansøgning. Hvis du allerede har uploadede din honorartabel én gang i det nuværende år, så skal du først gøre dette igen, når vi kommer ind i et nyt år, og du kan derfor se bort fra trin

2.

#### Indhold

| Trin 1 |
|--------|
| Trin 2 |
| Trin 3 |

| Min side 🧒                                                                                                    | Q Søg   Forside Log ud Peter Olsen                                                 |
|----------------------------------------------------------------------------------------------------|------------------------------------------------------------------------------------|
| Dit medlemsskab Personlige oplysninger Kurser og arrangementer Lægedebatten<br>Sygdom og barsel                                                                                                    | Tillidsrepræsentant                                                                |
| Bekræft dine oplysninger<br>Peter Olsen Privatnr.<br>Brinken 3 Mobilnr.<br>DK-7200 Grindsted E-mail 389749@nope.nope<br>Danmark                                                                                                    | Medlemskaber<br>Praktiserende Lægers Organisation                                  |
| Ret adresse   Ret tlf./e-mail     Seneste erhvervsmæssige data   Peter Olsen     Ret beskæftigelsesoplysninger   Image: Comparison of the second second | Personlige oplysninger<br>Peter Olsen<br>Brinken 3<br>DK-7200 Grindsted<br>Danmark |
| Du bedes bekræfte, at ovenstående oplysninger er Ja, oplysningerne er korrekte rigtige.                                                                                                    | Privatnr. :<br>Mobilnr. :<br>E-mail : 389749@nope.nop e<br>Log ud                  |
| Tryk på "Sygdom og Barsel"                                                                                                    |                                                                                    |

## Trin 1

# **PLO Sygerefusion**

Her kan du indberette sygefravær. Der er tre indgange, som du skal benytte. Du skal indberette dit indkomstgrundlag, indberette dine fraværsdage og ikke mindst ansøge om refusion.

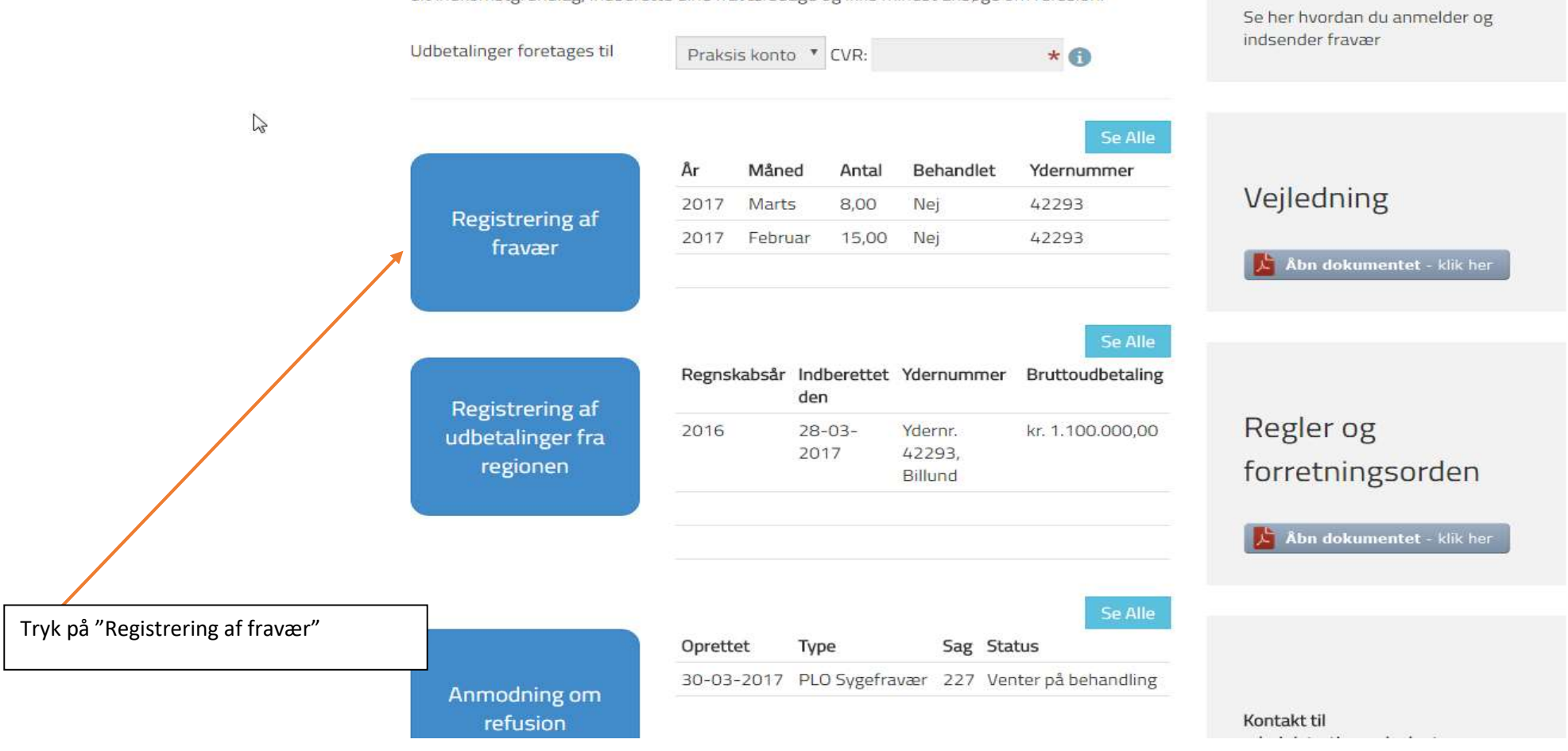

Quickguide

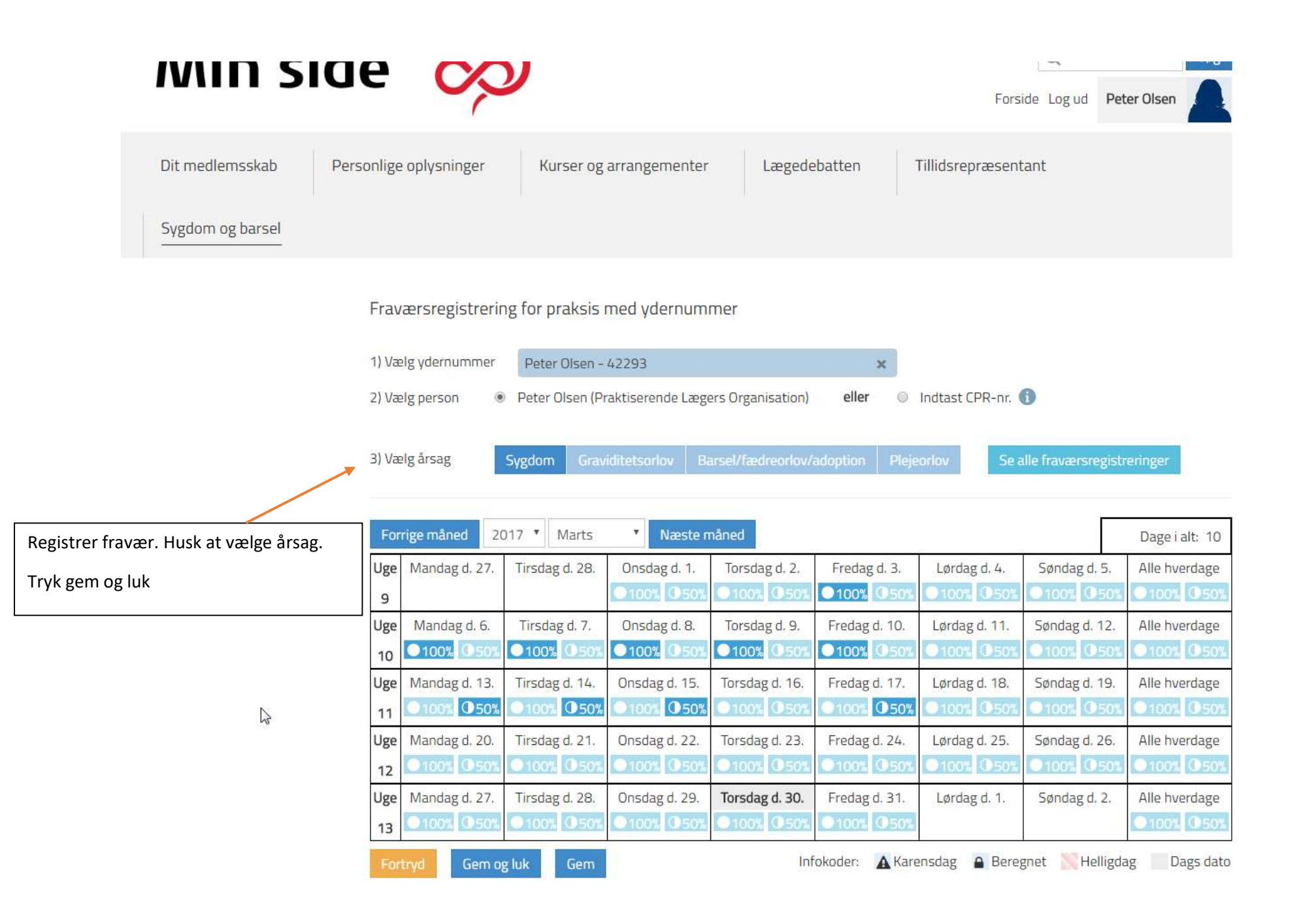

regionen"

#### **PLO Sygerefusion** Quickguide Her kan du indberette sygefravær. Der er tre indgange, som du skal benytte. Du skal indberette dit indkomstgrundlag, indberette dine fraværsdage og ikke mindst ansøge om refusion. Se her hvordan du anmelder og indsender fravær Udbetalinger foretages til \* 6 Praksis konto \* CVR: 2 Måned Behandlet Ydernummer År Antal Veiledning Marts 8,00 Nei 42293 2017 **Registrering af** 42293 2017 Februar 15,00 Nej fravær Abn dokumentet - klik her Regnskabsår Indberettet Ydernummer Bruttoudbetaling den **Registrering af** Regler og kr. 1.100.000,00 2016 28-03-Ydernr. udbetalinger fra 2017 42293, regionen forretningsorden Billund Åbn dokumentet - klik her Sag Status Oprettet Type 30-03-2017 PLO Sygefravær 227 Venter på behandling Anmodning om Kontakt til refusion Tryk på "Registrering af udbetalinger fra

|                                                         | Min s                                             | side o                                                                                                    | bg ud Peter Olsen |
|---------------------------------------------------------|---------------------------------------------------|----------------------------------------------------------------------------------------------------|-------------------|
|                                                         | Dit medlemsskab<br>Sygdom og barsel               | Personlige oplysninger Kurser og arrangementer Lægedebatten Tillidsrepræsentant                                    |                   |
| Angiv regnskabs<br>skal deles med o<br>honorarspecifika | år, antal læger der<br>og skattepligtig<br>ation. | Angiv dit ydernummer<br>Peter Olsen - 42293                                                                        |                   |
| Herefter uploades bilag                                 |                                                   | Angiv regnskabsår   Antal læger der skal deles med   Skattepligtig honorarspecifikation fra regionen     *   *   * | Note              |
| Til sidst trykkes                                       | der på Opret og Luk                               | Vælg bilag til upload her:<br>Vælg fil<br>Max filstørrelse: 48 MB<br>Opret<br>Fortryd                              |                   |
|                                                         |                                                   | Ydernr. År Honorar Indberettet den indberettet af Gennemsnitligt antal læger                                       | Note Bilag        |

## Trin 3

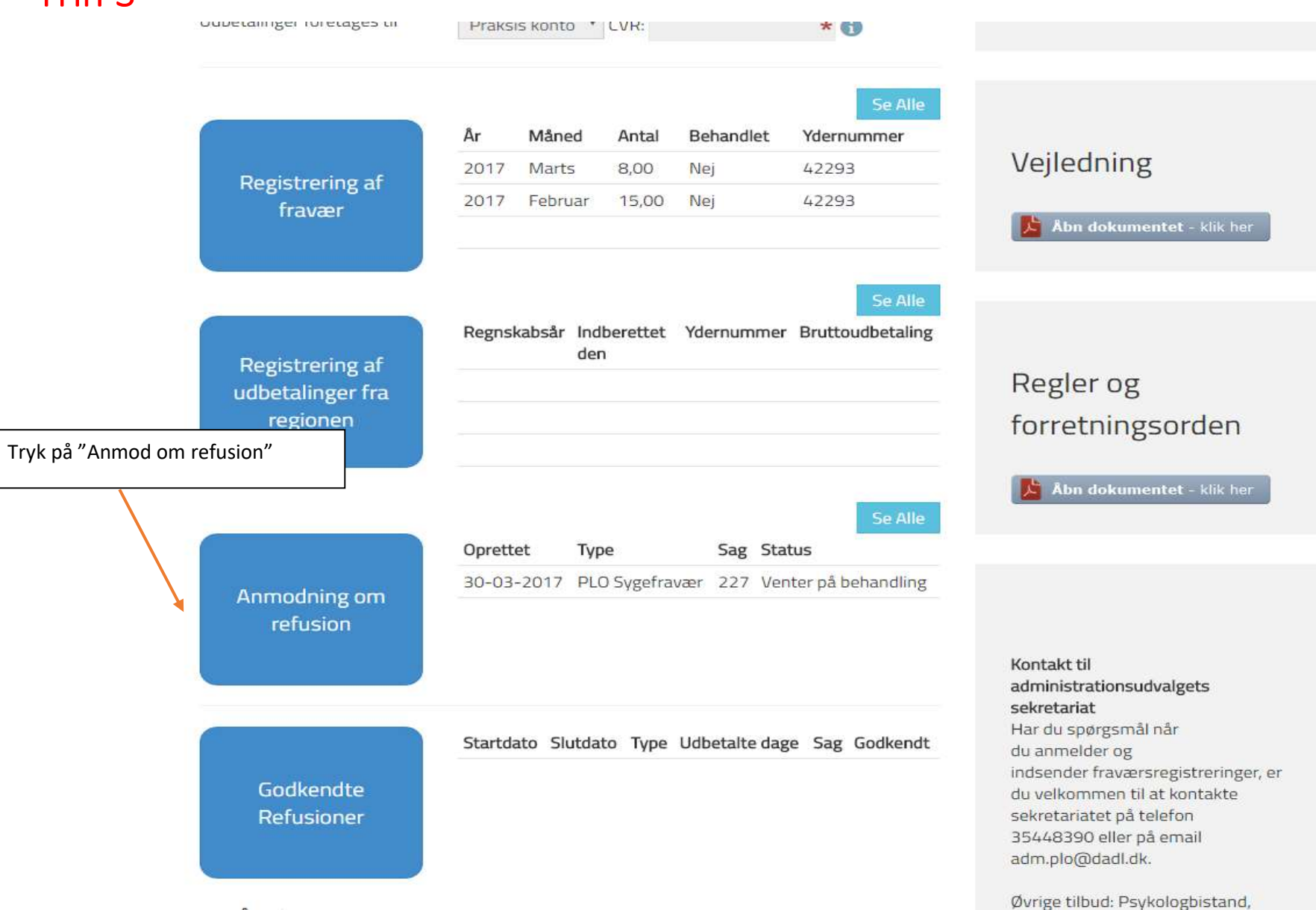

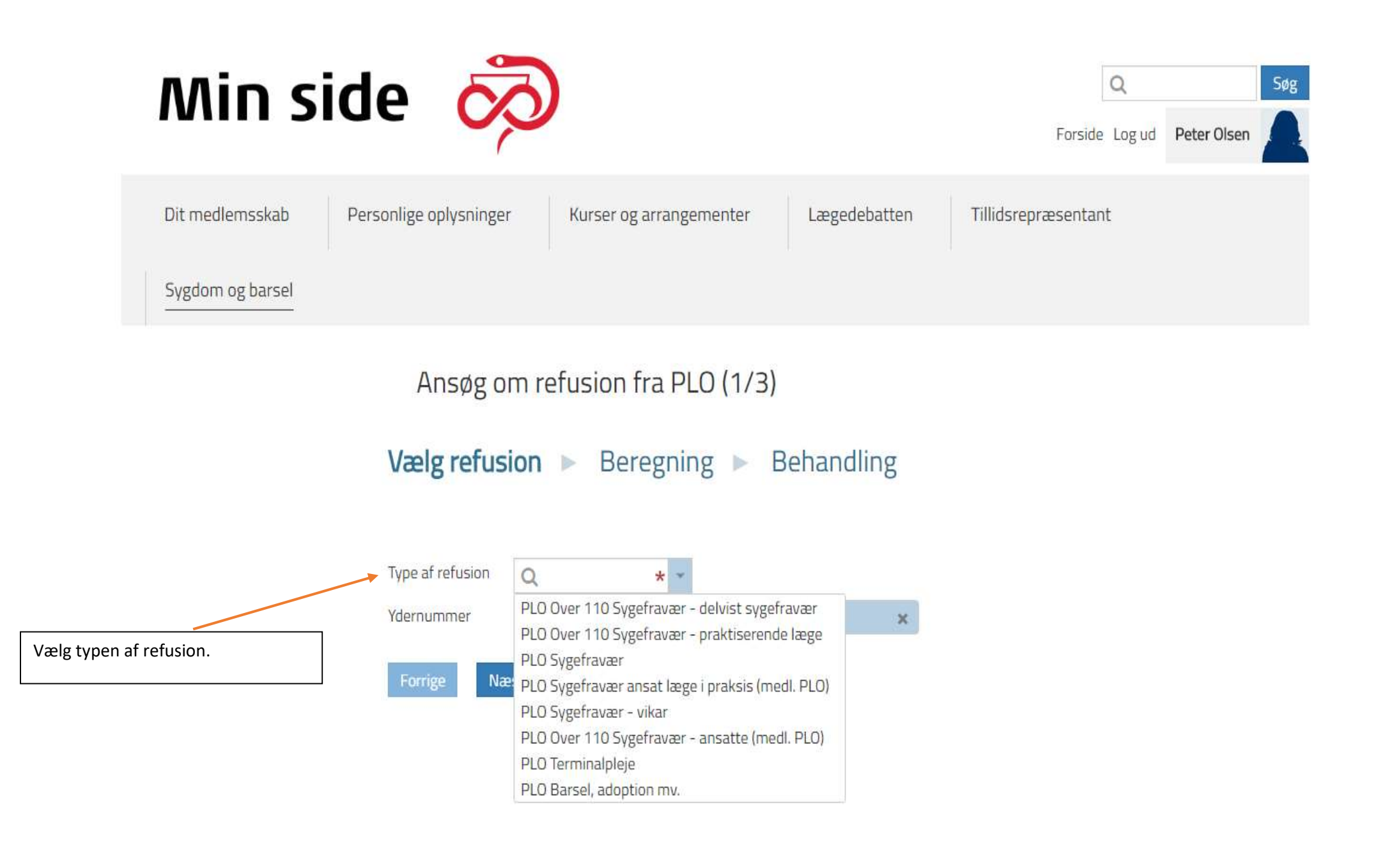

Ansøg om refusion fra PLO (2/2)

### Vælg refusion 🕨 Indtast data

Indsend

Forrige

PLO Sygefravær

| - Ansøger  | ·                     |                                                                                                    |                       |                                     | Í  |                                |
|------------|-----------------------|----------------------------------------------------------------------------------------------------|-----------------------|-------------------------------------|----|--------------------------------|
| Navn       | Peter Olsen           | Email                                                                                                    | ail 389749@nope.nope  |                                     |    |                                |
| CPR        | 2201680000            | Adress                                                                                                    | e Brinken 3           |                                     |    |                                |
| Telefon    |                       |                                                                                                    | DK-7200 Grindste      |                                     |    |                                |
| Specialer  | ecialer Almen Medicin |                                                                                                    | Danmark               |                                     |    |                                |
| Medlem af  | PLO siden 0           | 07-01-2011                                                                                                    |                       |                                     |    |                                |
| Praksis    | <u>0</u>              |                                                                                                    |                       |                                     |    |                                |
| Navn       | Peter Olsen           |                                                                                                    | Praksisform           | Solopraksis                         |    |                                |
| CVR        |                       |                                                                                                    | Praksisstart          | 01-01-2011                          |    |                                |
| Adresse    | Vestre Alle 90        |                                                                                                    | Praksis specialer     | Almen Medicin                       |    |                                |
|            | DK-7200 Grin          | dsted                                                                                                    | Ydernumre             | 42293                               |    |                                |
| Telefon    | Danmark               |                                                                                                    | Ejere                 | Peter Olsen                         |    | Vælg nu fraværsperioden        |
| Email      | ORG+827107            | @nope.nope                                                                                                    | Ansatte               | Ingen fundet                        | l  |                                |
| med        |                       |                                                                                                    |                       |                                     |    |                                |
| Fraværsbei | riode O               |                                                                                                    |                       | * Tilføi/rerliger fraværsperiorler  |    |                                |
| - aver spe | Q.                    |                                                                                                    |                       |                                     | E. | [                              |
| Dokume     | entation              |                                                                                                    |                       |                                     | 1  | Upload eventuel dokumentation. |
| Lægeerklæ  | ring [                | Vælg filer                                                                                                    |                       |                                     |    |                                |
| Varighedse | erklæring [           | Vælg filer                                                                                                    |                       |                                     |    |                                |
| Speciallæg | eerklæring [          | Vælg filer                                                                                                    |                       |                                     | Г  |                                |
| Bemærknir  | nger                  |                                                                                                    |                       |                                     |    | Sæt hak i samtykke og indsend  |
|            |                       |                                                                                                    |                       |                                     |    |                                |
| Samtykke   |                       | Jeg erklærer på                                                                                                 | tro og lov at ovennæv | te oplysninger er korrekte Semtykke |    |                                |
|            |                       | A CONTRACTOR OF A CONTRACTOR OF A CONTRACTOR OF A CONTRACTOR OF A CONTRACTOR OF A CONTRACTOR OF A CONTRACTOR OF |                       |                                     |    |                                |